# How to Setup Employee Rank

# Summary:

Employee Ranks are designed to prevent employees from seeing information about employees in a higher rank.

#### Example:

#### Rank 1:

• Will be able to see information about employees in Rank 1 and below.

## Rank 3:

- Will be able to see information about employees in ranks 3, 4, 5...
- Will not be able to see information about employees in ranks 1 or 2

## Rank 0:

• This is not a valid Rank. Will open a ticket to prevent rank 0

#### Setup:

- 1. Create User Roles.
  - a. Set up Screen Permissions as well. b. Set up Control Permissions too. Menu Structure: Timecards, Employees

#### Screen Permissions:

|   | Menu Structure Screen Permissions Control Permissi | ns Audit Log (4)  |             |
|---|----------------------------------------------------|-------------------|-------------|
|   | + Add X Delete 🔠 Layout 🔍 Filter Records           | -3) Set Per       | missions: v |
| 6 | ✓ Screen Name                                      | Module            | Permission  |
| E | <ul> <li>Entity</li> </ul>                         | Entity Management | View Only   |
|   |                                                    |                   |             |

## **Control Permissions:**

| Menu Structure Screen Permissions | Control Permissions   | Audit Log (10) |                  |          |            |
|-----------------------------------|-----------------------|----------------|------------------|----------|------------|
| + Add X Delete 🔠 Layout           | G Filter Records (F3) |                | Set Permissions: |          |            |
| Screen Name                       | Control Type          | Control Name   | Custom Label     | Required | Permission |
| Entity                            | Tab Page              | Notes          |                  |          | Disable    |
| Entity                            | Tab Page              | Employee       |                  |          | Disable    |
| Entity                            | Tab Page              | History        |                  |          | Disable    |
| Entity                            | Tab Page              | Location       |                  |          | Disable    |
| Entity                            | Tab Page              | Message        |                  |          | Disable    |
| Entity                            | Tab Page              | User           |                  |          | Disable    |

Menu Structure: Timecards, Time Approval, Employees

## Screen Permissions:

| Menu Structure Screen Permissions | Control Permissions | Audit Log (4)               |           |  |
|-----------------------------------|---------------------|-----------------------------|-----------|--|
| + Add X Delete 맘 Layout Q         | Filter Records (F3) | Set Permissions:            | ~         |  |
| Screen Name                       | 1                   | Module Permission           |           |  |
| Entity                            | E                   | Entity Management View Only | View Only |  |
|                                   |                     |                             |           |  |

## **Control Permissions:**

| Menu Structure | Screen Permissions | Control Permissions | Audit L   | og (3) |                  |          |            |   |
|----------------|--------------------|---------------------|-----------|--------|------------------|----------|------------|---|
| + Add × Dele   | ete 🗄 Layout 🛛 🔾   | Filter Records (F3) |           |        | Set Permissions: |          |            | ~ |
| Screen Name    |                    | Control Type        | Control I | Name   | Custom Label     | Required | Permission |   |
| Time Approva   | le                 | Button              | Process   |        |                  |          | Disable    |   |

Menu Structure: Time Approval, Process Pay Groups, Paychecks, Batch Posting, Process Paychecks, Paycheck Calculator, Employees

## Screen Permissions:

| Menu Structure Screen Permissions | Control Permissions | Audit Log (4)     |            |
|-----------------------------------|---------------------|-------------------|------------|
| + Add X Delete 맮 Layout Q         | Filter Records (F3) | Set Permissions:  | ~          |
| Screen Name                       |                     | Module            | Permission |
| <ul> <li>Entity</li> </ul>        |                     | Entity Management | View Only  |
|                                   |                     |                   |            |

# Control Permissions: None

- 2. Click Save toolbar button.
- 3. Open an existing employee with UserEntity Type in Employees from Payroll module.

| Employee - Aaron P Ritter                                                                                                    | ^ | × |
|----------------------------------------------------------------------------------------------------|---|---|
| New Save Search Delete Undo Additional - Template Close                                                                        |   |   |
| Entity Employee General Locations Contacts History Messages Activities Attachments Audit Log Entity Type Custom Crop Insurance |   |   |
| + Insert × Remove Export + 🗄 View - Filter (F3)                                                                                |   |   |
| Туре                                                                                                    |   |   |
| Employee                                                                                                    |   |   |
| User                                                                                                    |   |   |
|                                                                                                    |   |   |
|                                                                                                    |   |   |

4. Click User tab.

5. Enter Username in the text field.

Usename and Password will be prompted for new employee records. Once set, the Username field will be disabled and Password field will disappear. Password should also be masked.

To change user's password, it can be changed in Detail tab from User tab in Change Password panel.

- 6. Select User Role from the dropdown.
- 7. Select Default Security Policy from the dropdown.

| Detail User Role   | s External Module      | Registered Computer | comments (0) | nisulty A | uaunnients (U) | messages Custon  | AUGIT LO  | 8(2)            |       |  |
|--------------------|------------------------|---------------------|--------------|-----------|----------------|------------------|-----------|-----------------|-------|--|
| Username:          | lhreid                 |                     |              |           | VolPstudio S   | ettings          |           | Change Passwo   | rd    |  |
| Password:          |                        |                     |              | Add Photo | Email:         |                  |           | ✓ Apply X Ci    | ancel |  |
| User Role          | USER                   |                     | ~            |           | Password:      |                  |           | New Password:   |       |  |
| Security Policy    | Default User Policy    |                     | ~            |           | Phone No:      |                  | Connect   | Confirm Passwor | rd:   |  |
| User Options       |                        |                     |              |           | Settings       |                  |           |                 |       |  |
| Maximum Origin     | Screens Allowed        | з                   |              |           | Default Loca   | tion             |           | ✓ Title: 00     | 5     |  |
| Administrato       | r User                 |                     |              |           | Contact Met    | hod:             |           | v Dept:         |       |  |
| Only Allow Us      | er to Post Transaction | ns they created     |              |           | Dashboard R    | tole:            |           |                 |       |  |
| Disable User       |                        |                     |              |           | JIRA Usernar   | ne:              |           |                 |       |  |
| Filter Entity Type | 25                     |                     |              |           | Date Format    |                  | ~         | Number Format:  |       |  |
| × Delete BB Li     | ayout Q Filter Rei     | cords (F3)          |              |           | Approvals      |                  |           |                 |       |  |
| Entity Type        |                        |                     |              | Filter    | + Insert 3     | K Delete 🔠 Layou | t Q. Filb | er Records (F3) |       |  |
|                    |                        |                     |              |           | Require        | Approval For     |           | Approver List   |       |  |
|                    |                        |                     |              |           |                |                  |           |                 |       |  |
|                    |                        |                     |              |           |                |                  |           |                 |       |  |
|                    |                        |                     |              |           |                |                  |           |                 |       |  |

8. Set Rank on Payroll Details in Detail tab from Employees tab.

### 9. Click Save toolbar button.

| Tares         Tares of the second second                                 | Farnings  |                                                   |                                    |                                  |                                                                                                    |                                                                                                    |                                                                                                    |                                                                                                    |                                                                                                    |                                                                                                    |                                                                                                    |                                                                                                    |
|----------------------------------------------------------------------------------------------------|-----------|---------------------------------------------------|------------------------------------|----------------------------------|----------------------------------------------------------------------------------------------------|----------------------------------------------------------------------------------------------------|----------------------------------------------------------------------------------------------------|----------------------------------------------------------------------------------------------------|----------------------------------------------------------------------------------------------------|----------------------------------------------------------------------------------------------------|----------------------------------------------------------------------------------------------------|----------------------------------------------------------------------------------------------------|
| st Name:     Lileh     Middle; H     Birch Date:     Image: Content of the state of the state o                                                      | contra 65 | Deductions                                        | Time Off                           | Time En                          | try Direct Deposit                                                                                                 | Timeshe                                                                                                    | et Paychecks                                                                                                    |                                                                                                    |                                                                                                    |                                                                                                    |                                                                                                    |                                                                                                    |
| Reid         Suffus         Org Hire Date:         7/4/2016         Gender:         Female         v         Add Ph           let:         QC         Type:         Full.Time         Last Hire Date:         7/4/2016         Spouse:         v         Add Ph           synoll Details         Martial Status         Martial Status         Single         v         v         Add Ph           synoll Details         Next Review:         Image: Single         v         v </td <td>Lilith</td> <td></td> <td></td> <td>Middle:</td> <td>н</td> <td></td> <td>Birth Date:</td> <td></td> <td>Active:</td> <td><math>\checkmark</math></td> <td></td> <td></td>                                                                                                    | Lilith    |                                                   |                                    | Middle:                          | н                                                                                                    |                                                                                                    | Birth Date:                                                                                                    |                                                                                                    | Active:                                                                                                    | $\checkmark$                                                                                                    |                                                                                                    |                                                                                                    |
| Image: Product State State Stat                        | Reid      |                                                   |                                    | Suffix:                          |                                                                                                    |                                                                                                    | Orig Hire Date:                                                                                                    | 7/4/2016                                                                                                    | 🔟 Gender:                                                                                                    | Female                                                                                                    | ~                                                                                                    | Add Pho                                                                                                    |
| syredTo Extalls         Martial Status:         Single           syredroit:         Work Prince:         Work Prince:         Martial Status:         Single           view Date:         Work Review:         Work Prince:         Ethilic Origin:         Ethilic Origin:           dditional Information         EEDC Code:         Social Security:         Ethilic Origin:           nergency Contact:         Relation:         Terminated:         Imminated:           nergency Phone:         Phone 2:         Terminated:         Imminated:                                                                                                    | QC        |                                                   |                                    | Type:                            | Full-Time                                                                                                    | ~                                                                                                    | Last Hire Date:                                                                                                    | 7/4/2016                                                                                                    | Spouse:                                                                                                    |                                                                                                    |                                                                                                    |                                                                                                    |
| ay Period: Weekly V Rank: 0 Work Phone: Sview Date: 1 Nost Review: 1 Ethnic Orgin: Ethnic Orgin: Eth |           |                                                   |                                    |                                  |                                                                                                    |                                                                                                    | Marital Status:                                                                                                    | Single                                                                                                    |                                                                                                    |                                                                                                    |                                                                                                    |                                                                                                    |
| wirew Date:     Image: Next Review:     Workers Comp:       Ethnic Dright:     Ethnic Dright:       didtional Information     ECDC Code:       nergency Contact:     Relation:       phone 2:     Terminated:       1099 Employee:     1                                                                                                    | Weekly    |                                                   | ~                                  | Rank:                            |                                                                                                    | 0                                                                                                    | Work Phone:                                                                                                    |                                                                                                    |                                                                                                    |                                                                                                    |                                                                                                    |                                                                                                    |
| Additional Information     Ethnic Origin.       dditional Information     EEOC Code:       nergency Cortact:     Relation:       Phone:     Phone 2:       1099 Employee:                                                                                                    | ,         |                                                   | III Next R                         | eview:                           |                                                                                                    |                                                                                                    | Workers Comp:                                                                                                    |                                                                                                    |                                                                                                    |                                                                                                    |                                                                                                    |                                                                                                    |
| diditional Information EEOC Code:<br>mergency Contact: Relation: Social Security:<br>mergency Phone: Phone 2: Terminated: Reason:<br>1099 Employee:                                                                                                    |           |                                                   |                                    |                                  |                                                                                                    |                                                                                                    | Ethnic Origin:                                                                                                    |                                                                                                    |                                                                                                    |                                                                                                    |                                                                                                    |                                                                                                    |
| mergency Contact:     Relation:     Social Security:       mergency Phone:     Phone 2:     Terminated:       1099 Employee:     1099 Employee:                                                                                                    | rmation   |                                                   |                                    |                                  |                                                                                                    |                                                                                                    | EEDC Code:                                                                                                    |                                                                                                    |                                                                                                    |                                                                                                    |                                                                                                    |                                                                                                    |
| mergency Phone: Phone 2: Terminated: Reason: 1099 Employee:                                                                                                    | itact:    |                                                   | Re                                 | lation:                          |                                                                                                    |                                                                                                    | Social Security:                                                                                                    |                                                                                                    |                                                                                                    |                                                                                                    |                                                                                                    |                                                                                                    |
| 1099 Employee:                                                                                                    | ne:       |                                                   | Ph                                 | one 2:                           |                                                                                                    |                                                                                                    | Terminated:                                                                                                    |                                                                                                    | Reason:                                                                                                    |                                                                                                    |                                                                                                    |                                                                                                    |
|                                                                                                    |           |                                                   |                                    |                                  |                                                                                                    |                                                                                                    | 1099 Employee:                                                                                                    |                                                                                                    |                                                                                                    |                                                                                                    |                                                                                                    |                                                                                                    |
|                                                                                                    |           |                                                   |                                    |                                  |                                                                                                    |                                                                                                    |                                                                                                    |                                                                                                    |                                                                                                    |                                                                                                    |                                                                                                    |                                                                                                    |
|                                                                                                    |           |                                                   |                                    |                                  |                                                                                                    |                                                                                                    |                                                                                                    |                                                                                                    |                                                                                                    |                                                                                                    |                                                                                                    |                                                                                                    |
|                                                                                                    |           |                                                   |                                    |                                  |                                                                                                    |                                                                                                    |                                                                                                    |                                                                                                    |                                                                                                    |                                                                                                    |                                                                                                    |                                                                                                    |
|                                                                                                    |           |                                                   |                                    |                                  |                                                                                                    |                                                                                                    |                                                                                                    |                                                                                                    |                                                                                                    |                                                                                                    |                                                                                                    |                                                                                                    |
|                                                                                                    |           | Lilith<br>Reid<br>QC<br>Weekly<br>mation<br>tact: | Lilith Reid OC Weekly mation react | Lilith Reid OC Weekly     Weekly | Ulith Middle:<br>Reid Suffa:<br>QC Type:<br>Weekly V Rank:<br>Review:<br>metion<br>tact: Relation:<br>ne: Phone 21 | Lilich Middle: H Reid Suffix: QC Type: Full-Time Weekly Sank: Review  Transfon tact: Relation: Relation: R | Lilith Middle H Reid Suffac   CC Type: Full-Time   Weekly  Reals:  Relation:  Relation:  Relation:  Relation:  Relation:  Relation: | Linch Middle: H Birth Date:<br>Reid Suffor Org Hire Date:<br>DC Type: Full Time Last Hire Date:<br>Weekly Rank: 0<br>Next Review Birth Conge:<br>Transition EEDC Code:<br>Social Security:<br>Terminated:<br>1099 Employee: | Liltah     Middle:     H     Birth Date:     Zud2016       Reid     Sufflo:     Org-Hire Date:     Zud2016       QC     Type:     Full. Time     Last Hire Date:     Zud2016       Weeby     Rank:     O     Mircal Status:     Single       Weeby     Rank:     O     Work Phone:     Ethic Origin:       Birth Date:     Relation:     Ethic Origin:     Ethic Origin:       tact:     Relation:     Social Security:     Image: Comparison       ne:     Phone 2:     1099 Employee:     1099 Employee: | Lilith Middle H Birth Date: Active:<br>Reid Suffix: Orig Hirr Date: 7/4/2016 G Gender<br>7/2/2016 Source: 7/4/2016 G Sonder<br>7/4/2016 Source: 7/4/2016 Source:<br>7/4/2016 Source: 7/4/2016 Source:<br>7/4/2016 Source: 7/4/2016 Source:<br>7/4/2016 Source: 7/4/2016 Source:<br>7/4/2016 Source: 7/4/2016 Source:<br>7/4/2016 Source: 7/4/2016 Source: 7/4/2016 Source:<br>7/4/2016 Source: 7/4/2016 Source: 7/4/20 | Linkh Midde H Birth Date: Z4/2016 C Active: ✓<br>Read Suffa: Org Hire Date: Z4/2016 C Gender: Female<br>OC Type: Full Time V Last Hire Date: Single<br>Weekly V Rank: OO<br>Next Review: OF<br>Mork Phone: Ethol Corgn:<br>Ethol Corgn: Ethol Corgn:<br>Ethol Corgn: C C C C C C C C C C C C C C C C C C C | Lilth     Middle: H     Birth Date:     Image: Constraint of the second second secon |

**10.** Check if the setup applied by logging in.

1 The ranking is the **lower the number**, **the higher its rank**. However, the employee rank '**0**' means it is a normal employee or staff. Those with high ranks will be able to see the lower ranking employee records or as set by their permissions

(Ex: A department supervisor shouldn't be able to see another supervisor's employees.)

### 1. Create User Roles.

- a. Set up Screen Permissions as well.
- b. Set up Control Permissions too.

Menu Structure: Timecards, Employees

### Screen Permissions:

| Menu Structure Screen Permissions Con | trol Permissions Audit Log (4) |                   |   |  |
|---------------------------------------|--------------------------------|-------------------|---|--|
| + Add X Delete 🗄 Layout 🔍 Filt        | ter Records (F3)               | Set Permissions:  | ~ |  |
| Screen Name                           | Module                         | Module            |   |  |
| Entity                                | Entity Manageme                | Entity Management |   |  |
|                                       |                                |                   |   |  |

#### **Control Permissions:**

| Menu Structure | Screen Permissions | Control Permissions | Audit Log (10) |                  |          |            |
|----------------|--------------------|---------------------|----------------|------------------|----------|------------|
| + Add X Delete | 吕 Layout Q         | Filter Records (F3) |                | Set Permissions: |          |            |
| Screen Name    |                    | Control Type        | Control Name   | Custom Label     | Required | Permission |
| Entity         |                    | Tab Page            | Notes          |                  |          | Disable    |
| Entity         |                    | Tab Page            | Employee       |                  |          | Disable    |
| Entity         |                    | Tab Page            | History        |                  |          | Disable    |
| Entity         |                    | Tab Page            | Location       |                  |          | Disable    |
| Entity         |                    | Tab Page            | Message        |                  |          | Disable    |
| Entity         |                    | Tab Page            | User           |                  |          | Disable    |

Menu Structure: Timecards, Time Approval, Employees

## Screen Permissions:

| Mer         | nu Structure | Screen Permissions | Control Permissions | Audit Log (4)     |                  |      |         |
|-------------|--------------|--------------------|---------------------|-------------------|------------------|------|---------|
| + 4         | Add 🗙 Dele   | te 🗄 Layout 🔍      | Filter Records (F3) |                   | Set Permissions: |      | ~       |
| Screen Name |              |                    |                     | Module            |                  | Perr | mission |
| Entity      |              |                    |                     | Entity Management |                  |      | v Only  |
|             |              |                    |                     |                   |                  |      |         |

## **Control Permissions:**

| + Add X Delete 🗄 Layout 🔍 Filter Records (F3) Set Permissions:         |   |
|------------------------------------------------------------------------|---|
| Screen Name Control Type Control Name Custom Label Required Permission | ~ |
|                                                                        |   |
| Time Approval Button Process Disable                                   |   |

Menu Structure: Time Approval, Process Pay Groups, Paychecks, Batch Posting, Process Paychecks, Paycheck Calculator, Employees

## Screen Permissions:

| Menu Structure                  | Screen Permissions | Control Permissions | Audit Log  | g (4)            |   |
|---------------------------------|--------------------|---------------------|------------|------------------|---|
| + Add X Dele                    | te 🗄 Layout 🔍      | Filter Records (F3) |            | Set Permissions: | ~ |
| <ul> <li>Screen Name</li> </ul> |                    |                     | Module     | Permission       |   |
| <ul> <li>Entity</li> </ul>      |                    |                     | Entity Man | View Only        |   |
|                                 |                    |                     |            |                  |   |

## Control Permissions: None

## 2. Click Save toolbar button.

3. Open an existing employee with User Entity Type in Employees from Payroll module.

| Disk (10)                    |                                                                                                    |                                                                                                    |                                                                                                    | Dhoney                                                                                                    |                                                                                                    | a                                                                                                    | Entity Mou                                                                                                    |                                                                                                    |                                                                                                    |  |  |  |
|------------------------------|----------------------------------------------------------------------------------------------------|----------------------------------------------------------------------------------------------------|----------------------------------------------------------------------------------------------------|----------------------------------------------------------------------------------------------------|----------------------------------------------------------------------------------------------------|----------------------------------------------------------------------------------------------------|----------------------------------------------------------------------------------------------------|----------------------------------------------------------------------------------------------------|----------------------------------------------------------------------------------------------------|--|--|--|
| LIITH H Keld                 |                                                                                                    |                                                                                                    |                                                                                                    | Filone.                                                                                                    |                                                                                                    | 02                                                                                                    | Market                                                                                                    |                                                                                                    |                                                                                                    |  |  |  |
| Lily H. Reid                 |                                                                                                    | Email: 🖂 Ihreid@irely.com                                                                                                    |                                                                                                    |                                                                                                    |                                                                                                    |                                                                                                    | Mobile:                                                                                                    |                                                                                                    |                                                                                                    |  |  |  |
| Home Office                  | 0                                                                                                    | Drigination Date: 7/4/2016                                                                                                    | 1.0                                                                                                    | Contact Information                                                                                                    |                                                                                                    |                                                                                                    |                                                                                                    |                                                                                                    |                                                                                                    |  |  |  |
| 10 Dove Street Palette Town  | 1                                                                                                    |                                                                                                    |                                                                                                    | + Insert >                                                                                                    | Remove                                                                                                    | 🖉 Types                                                                                                    |                                                                                                    |                                                                                                    |                                                                                                    |  |  |  |
|                              |                                                                                                    |                                                                                                    |                                                                                                    | Туре                                                                                                    |                                                                                                    | Details                                                                                                    |                                                                                                    |                                                                                                    |                                                                                                    |  |  |  |
| 49012                        | <ul> <li>✓ City:</li> </ul>                                                                                      | Augusta                                                                                                    |                                                                                                    |                                                                                                    |                                                                                                    |                                                                                                    |                                                                                                    |                                                                                                    |                                                                                                    |  |  |  |
| MI                           | Country:                                                                                                    | United States                                                                                                    | ~                                                                                                    |                                                                                                    |                                                                                                    |                                                                                                    |                                                                                                    |                                                                                                    |                                                                                                    |  |  |  |
| (UTC-08:00) Pacific Time (U: | S & Canada)                                                                                                    |                                                                                                    | ~                                                                                                    |                                                                                                    |                                                                                                    |                                                                                                    |                                                                                                    |                                                                                                    |                                                                                                    |  |  |  |
|                              |                                                                                                    |                                                                                                    | ~                                                                                                    |                                                                                                    |                                                                                                    |                                                                                                    |                                                                                                    |                                                                                                    |                                                                                                    |  |  |  |
| 1099 Name:                   |                                                                                                    |                                                                                                    |                                                                                                    |                                                                                                    |                                                                                                    |                                                                                                    |                                                                                                    |                                                                                                    |                                                                                                    |  |  |  |
|                              |                                                                                                    |                                                                                                    | ~                                                                                                    | Entity Type                                                                                                    |                                                                                                    |                                                                                                    |                                                                                                    |                                                                                                    |                                                                                                    |  |  |  |
|                              |                                                                                                    |                                                                                                    | ~                                                                                                    | + Insert >                                                                                                    | Remove                                                                                                    |                                                                                                    |                                                                                                    |                                                                                                    |                                                                                                    |  |  |  |
|                              |                                                                                                    |                                                                                                    |                                                                                                    | Entity Ty                                                                                                    | oe -                                                                                                    |                                                                                                    |                                                                                                    |                                                                                                    |                                                                                                    |  |  |  |
|                              |                                                                                                    |                                                                                                    |                                                                                                    | Employe                                                                                                    |                                                                                                    |                                                                                                    |                                                                                                    |                                                                                                    |                                                                                                    |  |  |  |
|                              |                                                                                                    |                                                                                                    |                                                                                                    | User                                                                                                    |                                                                                                    |                                                                                                    |                                                                                                    |                                                                                                    |                                                                                                    |  |  |  |
|                              |                                                                                                    |                                                                                                    |                                                                                                    |                                                                                                    |                                                                                                    |                                                                                                    |                                                                                                    |                                                                                                    |                                                                                                    |  |  |  |
|                              |                                                                                                    |                                                                                                    |                                                                                                    |                                                                                                    |                                                                                                    |                                                                                                    |                                                                                                    |                                                                                                    |                                                                                                    |  |  |  |
|                              |                                                                                                    |                                                                                                    |                                                                                                    |                                                                                                    |                                                                                                    |                                                                                                    |                                                                                                    |                                                                                                    |                                                                                                    |  |  |  |
|                              | Ulith H Reid Uly H. Reid Home Office 10 Dove Street Palette Town 49012 MI [UTC-08-00] Pacific Time (U 1099 Name: | Llith H Reid Llity H. Reid Home Diffice 10 Dove Street Palette Town 49012 40012 V Clipy Mi Country; (UTC 08:00] Pacific Time (US & Canada) 1099 Name: 1099 Name: 1099 | Llith H Raid Llith H Raid Email: Email: Imreid@irrely.com Home Office Origination Date: 7/4/2016 10 Dove Street Palette Town 40012 40012 V City: Augusta Mi Country: United States (UTC-08:00) Pacific Time (US & Canada) 1099 Name: | Llith H Raid Llity H. Raid The add The add The | Ulth H Reid     Phone:       Lity H. Reid     Email: Imreid@irely.com       Home Difice     Origination Date:       10 Dove Street Palette Town     + Insert X       49012     C City:       Augusta     Imreid@irely.com       Mil     Country:       United States     V       (UTC 08:00) Pacific Time (US & Canada)     V       1059 Name:     Entity Type       Entity Type     Entity Type       Uter     Employee | Llith H Raid Phone:       Lith H Raid     Phone:       Lly H. Raid     Email:     Imred@ired@iredpi.com       Home Office     Origination Date:     7/4/2016     Contact Information       10 Dove Street Palette Town     + Insert X Remove     Type       40012     City:     Augusta     -       Mil     Country:     United States     -       (UTC-08:00) Pacific Time (US & Canada)     -     -       10599 Name:     -     -     -       10599 Name:     -     -     -       USE     -     -     -     -       USE     -     -     -     -       USE     -     -     -     -       User     -     -     -     - | Llith H Raid Phone:   Llith H Raid Phone:   Llith H Raid Email:   Interface Origination Date:   7/4/2016  Contact Information  I D Dave Street Palette Town  I D Dave Street Palette Town | Uith H Reid     Phone:        Entity Nor.        Uhy H. Reid     Email:     Imreid@irely.com     Mobile:       Home Diffice     Origination Date:     7/4/2016     Context Information       10 Dove Street Palette Town     + Insert × Remove & Types     Type       40012     C Clty:     Augusta     Type       Mi     Cournry:     United States     V       (UTC 08:00) Pacific Time (US & Canada)     V     Entity Type       1059 Name:     V     Entity Type       Cournry:     United States     V       1059 Name:     V     Entity Type       Cournry:     United States     V       USE On the Cournry:     United States     V       USE On the Cournry:     United States     V       USE On the Cournry:     United States     V       USE On the Cournry:     United States     V       USE On the Cournry:     United States     V       USE On the Cournry:     United States     V       USE On the Cournry:     United States     V       USE On the Cournry:     United States     V       USE On the Cournry:     United States     V       USE On the Cournry:     United States     V       USE On the Cournry:     United States     V< | Uith H Raid     Pione:     Entry No:     Litted       Lity H. Raid     Entry Mo:     Mobile:     Mobile:       Home Difice     Origination Date:     7/4/2016     Contact Information       10 Dove Street Palette Town     + insert × Remove // Types     Type       40012     Cloy:     Augusta       Mi     Courtry:     United States       (UTC 08:00) Pacific Time (US & Canada)     V       1099 Name:     Entry Type       1099 Name:     Entry Type       Information     Entry Type       Information     Entry Type       Information     Entry Type |  |  |  |

#### 4. Click User tab.

5. Enter Username in the text field.

Usename and Password will be prompted for new employee records. Once set, the Username field will be disabled and Password field will disappear. Password should also be masked.

To change user's password, it can be changed in Detail tab from User tab in Change Password panel.

- 6. Select User Role from the dropdown.
- 7. Select **Default Security Policy** from the dropdown.

| Detail User Role                                  | es External Module Registered Computers |              |                                    |                                    |                               |   |  |
|---------------------------------------------------|-----------------------------------------|--------------|------------------------------------|------------------------------------|-------------------------------|---|--|
| Username:                                         | Ihreid                                  |              | VolPstudio Settings                |                                    | Change Password               |   |  |
| Password:                                         |                                         | Add Photo    | Email:                             |                                    | ✓ Apply × Cancel              |   |  |
| User Role                                         | USER                                    |              | Password:                          |                                    | New Password:                 |   |  |
| Security Policy                                   | Default User Policy v                   |              | Phone No:                          | Connec                             | at Confirm Password:          | Ŀ |  |
| User Options                                      |                                         |              | Settings                           |                                    |                               |   |  |
| Maximum Origi                                     | Screens Allowed 3                       |              | Default Location                   |                                    | <ul> <li>Title: QC</li> </ul> |   |  |
| Administrato                                      | r User                                  |              | Contact Method:                    |                                    | v Dept                        |   |  |
| Dnly Allow U                                      | ser to Post Transactions they created   |              | Dashboard Role:                    |                                    |                               |   |  |
| Disable User                                      |                                         |              | JIRA Username:                     |                                    |                               |   |  |
|                                                   | es                                      | Date Format: |                                    | <ul> <li>Number Format:</li> </ul> |                               |   |  |
| Filter Entity Typ                                 |                                         |              | Approvals                          |                                    |                               |   |  |
| Filter Entity Typ<br>× Delete 88 L                | ayout Q. Filter Records (F3)            |              |                                    |                                    | Filter Percente (F2)          |   |  |
| Filter Entity Typ<br>× Delete 🔠 L<br>Entity Type  | ayout Q. Filter Records (F3)            | Filter       | + Insert × Delete                  | 믬 Layout Q                         |                               |   |  |
| Filter Entity Typ<br>× Delete BB L<br>Entity Type | ayout Q. Filter Records (F3)            | Filter       | + Insert × Delete Require Approval | II Layout Q.                       | Approver List                 |   |  |
| Filter Entity Typ<br>× Delete 🔠 L<br>Entity Type  | ayout Q Filter Records (F3)             | Filter       | + Insert × Delete Require Approval | 器 Layout Q。                        | Approver List                 |   |  |
| Filter Entity Typ<br>× Delete 88 L                | ayout Q. Filter Records (F3)            |              |                                    |                                    | Approver List                 |   |  |

8. Set Rank on Payroll Details in Detail tab from Employees tab.

#### 9. Click Save toolbar button.

| Taxes         Taxings         Deductions         Time Drit         Direct Depose         Time Entry         Direct Depose         Psychess           sts Name:         Lileh         Middle         H         Birth Date:         Image Active:         JA2016         Gendern         Female         Add EP           sts Name:         Reid         C         Spring         Cong Hiro Date:         JA2016         Spouse:         Add EP           Aryroll Details         Type Full-Time         Lakt Hiro Date:         JA2016         Spouse:         Single           Aryroll Details         Reids         Rank:         O         Single         Single         Single           Aryroll Details         Next Review         Single         Single                                                                                                    | deneral           | Employee | User L     | ocations C | ontacts | Comments (0)   | History  | Attac   | hments (0) 🛛 N  | lessages | Custom Aud | t Log (5 | 3      |        |   |        |
|----------------------------------------------------------------------------------------------------|-------------------|----------|------------|------------|---------|----------------|----------|---------|-----------------|----------|------------|----------|--------|--------|---|--------|
| sst Name: Liltin Middle H Birth Date: Active: Active Active Activ | etail Taxes       | Earnings | Deductions | Time Off   | Time En | try Direct Dep | osit Tin | nesheet | Paychecks       |          |            |          |        |        |   |        |
| stt Name:     Reid     Suffse:     Org Hire Date:     7/4/2016     Gender:     Female      Add Eh       lde:     QC     Type:     Full-Time     Last Hire Date:     7/4/2016     Spouse:        ayord Details     Marital Status:     Single          ayend:     Weekly     Rank:     Org     Marital Status:     Single        avew Date:     Image:     Image:     Workers Comp:          tdidtional Information     EEDC Code:     EEDC Code:          mergency Contact:     Relation:     Terminated:     Image:         mergency Phone:     Phone &     Terminated:     Image:                                                                                                    | rst Name:         | Lilith   |            |            | Middle: | н              |          | E       | Birth Date:     |          |            | E A      | tive:  | ~      | [ |        |
| de:         QC         Type:         Full-Time         Lass Hire Date:         7/4/2016         Spouse:                                                                                                    | st Name:          | Reid     |            |            | Suffix: |                |          | (       | Orig Hire Date: | 7/4/2    | 016        | 🗉 G      | ender: | Female | ~ | Add Ph |
| Say Period:         Weekby         Rank:         O         Marital Status:         Single           Leview Date:         Image: Say Period:         Work Phone:         Image: Say Period:         Work Phone:         Image: Say Period:         Work Phone:         Image: Say Period:         Image: Say Period:         Image:                                                                                                    | tle:              | QC       |            |            | Type:   | Full-Time      |          | ~ 1     | ast Hire Date:  | 7/4/2    | 016        | 🗉 Sp     | ouse:  |        |   |        |
| ay Period: Weekly Rank: 0 Work Phone: Work Phone: Work Phone: Work Review: Work Review: Ethnic Origin: Ethnic Origin: Ethnic O | ayroll Details    |          |            |            |         |                |          | ,       | Marital Status: | Single   | •          |          |        |        |   |        |
| Workers Comp:     Ethic Origin:       Ethic Origin:     Ethic Origin:       Mathemation     EEOC Code:       mergency Contact:     Relation:       Phone 2:     Terminated:       1099 Employee:     1099 Employee:                                                                                                    | ay Period:        | Weekly   |            | ~          | Rank:   |                |          | 0       | Nork Phone:     |          |            |          |        |        |   |        |
| udditional Information     Ethnic Origin:       udditional Information     EEOC Code:       mergency Contact:     Relation:       Phone 2:     Terminated:       1099 Employee:     1                                                                                                    | -<br>Review Date: | ,        |            | Nevt P     | eview:  |                |          | -<br>-  | Vorkers Comp    |          |            |          |        |        |   |        |
| Middleonal Information         EEDC Code:           mergenory Contact:         Relation:         Social Security:           mergenory Phone:         Phone 2:         Terminatard:         Ill Reason:           1099 Employee:                                                                                                    |                   |          |            |            |         |                |          | E       | thnic Origin:   |          |            |          |        |        |   |        |
| Imergency Contact:         Relation:         Social Security:           mergency Phone:         Phone 2:         Terminated:         Reason:           1099 Employee:         1         1         1                                                                                                    | Additional Info   | ormation |            |            |         |                |          | E       | EDC Code:       |          |            |          |        |        |   |        |
| imergency Phone: Phone 2: Terminated: Reason: 1099 Employee:                                                                                                    | imergency Co      | ntact:   |            | Re         | lation: |                |          | 5       | ocial Security: |          |            |          |        |        |   |        |
| 1099 Employee:                                                                                                    | mergency Ph       | опе:     |            | Ph         | one 2:  |                |          | 1       | ferminated:     |          |            | 📴 Re     | ason:  |        |   |        |
|                                                                                                    |                   |          |            |            |         |                |          | 1       | 099 Employee    | e: 🗌     |            |          |        |        |   |        |
|                                                                                                    |                   |          |            |            |         |                |          |         |                 |          |            |          |        |        |   |        |
|                                                                                                    |                   |          |            |            |         |                |          |         |                 |          |            |          |        |        |   |        |
|                                                                                                    |                   |          |            |            |         |                |          |         |                 |          |            |          |        |        |   |        |
|                                                                                                    |                   |          |            |            |         |                |          |         |                 |          |            |          |        |        |   |        |
|                                                                                                    |                   |          |            |            |         |                |          |         |                 |          |            |          |        |        |   |        |

10. Check if the setup applied by logging in.

The ranking is the lower the number, the higher its rank. However, the employee rank '0' means it is a normal employee or staff. (i) Those with high ranks will be able to see the lower ranking employee records or as set by their permissions

(Ex: A department supervisor shouldn't be able to see another supervisor's employees.)

Setting up an Employee Ranking controls the viewing of other Employee records and transactions. The Employee should have the User account and set User Role according to their needs.

### 1. In the System Manager module > User Roles, create New.

2. Configure the Menus, Screen and Control Permissions. For the non-admin, only the following screens should be available to them.

- a. Employees View only permission
  b. Timecards View / Add permission
- c. Time Approval View only permission ; Process toolbar button should be disabled
- d. Paychecks View only permission
  - e. Process Pay Groups View only permission ;Process toolbar button should be disabled
- 3. Click the Save toolbar button
- 4. In the System Manager module > Users, create New.
- 5. Select the created User Role then click the Save toolbar button.
- 6. In Payroll module > Employees, open an Existing Employee (with User login).
- 7. Under Payroll Details panel, select the User Name and enter the Rank.

For Ranking, 1 is the highest rank. The lower the number means a higher rank. That means Employee with Rank 1 should see their (i) own record and the Employees with lower rank.